## General

A click on "New person" starts the process for creating a new employee.

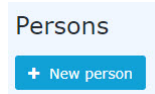

#### The following input mask then opens:

| Person                       |                    |                |            |
|------------------------------|--------------------|----------------|------------|
| Save Save Save & Close 🗲 Ba  | ck                 |                |            |
| First name                   |                    | Valid from     | 25.05.2021 |
| Lastname                     |                    | Valid till     | 01.01.3000 |
| Settings                     |                    |                |            |
| Active user                  | 0                  | Date of Birth  |            |
| Client                       | PersonalWolke Prof | Title          |            |
| Group                        | Select an Option * | Title suffixed |            |
| Username                     | pp                 | Gender         | ~<br>~     |
| Employee-ID                  | 000289190 ?        | Contact Data   |            |
| E-Mail notification          | No ~               | Phone          |            |
| Email-notification as deputy | No                 | Fax            |            |
| Deputy may approve           | No ~               | Mobile         |            |
| E-Mail                       |                    | Street/Address |            |
| Language                     | · ·                | ZIP-Code       |            |
| Time Zone                    |                    | City           |            |
| Skin                         | •                  | Country        |            |
| Menu                         | ~                  |                |            |
| Link Page With Menu          | · ?                |                |            |

The fields marked with a red line must be filled in while the unmarked fields are optional.

After entering your **first name** and **surname**, you have to select your company under **Client** and then a **group** to which the person should belong.

| WARNUNG                                                                                                    |  |
|----------------------------------------------------------------------------------------------------|--|
| Note: In principle, the required hierarchical groups <sup>1</sup> (departments) should be created BEFORE persons are created, since a new employee must be assigned directly! |  |
|                                                                                                    |  |

| Group               | Select an Option            | * |
|---------------------|-----------------------------|---|
| Username            | pp-sup                      |   |
|                     | PP-SUP (Support)            |   |
| Employee-ID         | PP-SUPG (Support Graz)      |   |
| E Mail notification | PP-SUPI (Support Innsbruck) |   |
| E-Mail Hourication  | PP-SUPW (Support Wien)      |   |

#### WARNUNG

Important: After saving the person, it MUST be added to at least the loose group "xxx-ALLE" under the newly appearing tab Groups (not visible before saving). Otherwise no menu tree is available to the user after the login!

After selecting the client, the fields **User name** and **Personnel** number are automatically filled with fixed client-specific prefixes (in this example, "pb" and "0001"). Except for these two prefixes, the **user name** and **personnel number** can be freely selected - but must be unique within the company.

| Active user |                    |   |
|-------------|--------------------|---|
| Client      | PersonalWolke Prof | v |
| Group       | Select an Option   | Ŧ |
| Username    | pp-1234            |   |
| Employee-ID | 000289190          | ? |

ZEF Master record number is automatically filled by the system and cannot be changed.

**E-mail notification** controls whether the user should receive an e-mail when new requests for approval / review are received.

**E-mail notification** as a deputy analogous to the point E-mail notification, only from the viewpoint of the deputy

Activates / deactivates the deputy regulation, i.e. the deputy is authorized / not authorized to approve proposals.

E-mail the e-mail address of the user to whom the notifications will be delivered.

As already mentioned, the other fields are optional and self-explanatory.

Once all fields have been filled in, the person can be created by clicking on **Save**. The successful saving is confirmed with a corresponding message (person 'Mustermann Max' was saved successfully!). Only **now** can the password for the user be reset to the default password (=user name) by clicking the **Reset password** button. This must be changed when the user logs in for the first time.

#### **Password-Management**

After saving a person, the password of the user can be reset to the default password using Reset Password.

```
WARNUNG
```

Note: The **default password** corresponds to the **user name including prefix** (case sensitive!) and must be changed after the first login!

| Password managem            | nent                            |
|-----------------------------|---------------------------------|
| Password defined            |                                 |
| Last Password Creation time | 09.12.2016 10:24                |
|                             | Reset Password                  |
|                             | Reset 2nd factor Authentication |

Mit Passwort löschen kann das Passwort des des Mitarbeiters gelöscht werden - ein Login ist danach so lange nicht möglich, bis mittels Passwort zurücksetzen wieder ein Passwort vergeben wurde.

### **People Management**

After successful saving, the additional tabs **Groups**, **Roles**, **Action permissions**, **In the competence area** of these role owners and **Modules** appear.

Settings Groups Roles Action Permissions In competence of roleholders Cache Login Attempts NFC Tags Modules

# Tab: Groups

Under **Groups**, you can change the assignment to a hierarchical group (organization chart) and add the assignment to a lot group.

## **Hierarchical Groups**

| Organigramm PP ~ |                              |            |            |            |            | -        |
|------------------|------------------------------|------------|------------|------------|------------|----------|
|                  | with History                 |            |            |            |            |          |
| New group        |                              |            | Valid from |            | Valid till |          |
| Select an Option |                              | ×          |            | <b>m</b>   |            | <b>m</b> |
| Orgstructure     | Name                         | Valid from |            | Valid till |            | Delete   |
| 🚓 Organigramm PP | PP-AGB1 (Geschäftsbereich 1) | 06/07/2020 | 前          | 01/01/3000 |            |          |

Here you can see that the selected user is currently assigned to the group PB-ENTW (Development) in the organization chart PB. With **Valid from** and **Valid to**, you can define a period in which the person is assigned to a particular group. Under **New Group**, you can select another group and define a time period for the validity of the group membership. The check mark at **with past** determines whether expired (past) group memberships should also be displayed in the list of group memberships.

As an example: Mr. Müller works until 02.05.2013 in the PB-ENTW group and is to belong to the PB-VERTR group from 03.05.2013. To realize this automatically, the Valid until date can already be changed to 02.05.2013 and the group PB-VERTR with Valid from 03.05.2013 can be saved under new group. Thus the group change takes place automatically on the specified key date.

| WARNUNG                                                                  |
|--------------------------------------------------------------------------|
| Note: A person can only be a member of one hierarchical group at a time! |

1. /daisy/personalwolke-admin/5884-dsy.html?language=4